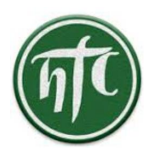

Husumer Tennisclub e.V. Erichsenweg 23 25813 Husum

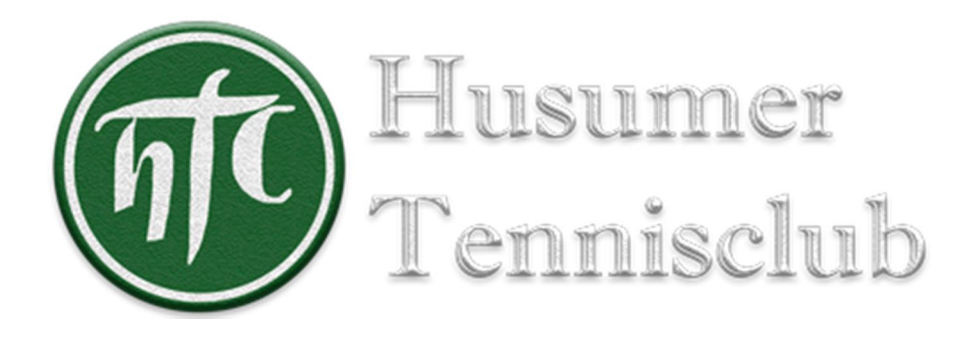

# Online-Platzbuchung von Plätzen der Tennishalle

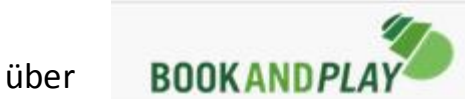

Ansprechpartner:

Clemens Moinian jugendwart@husumer-tc.de

Regina Znidar <u>htc@znidar.de</u>

Bitte geben Sie Ihre Telefonnummer (Handy oder Festnetz) mit an, damit wir ggfls zurückrufen können.

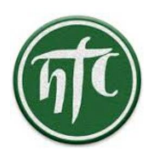

Husumer Tennisclub e.V. Erichsenweg 23 25813 Husum

# Inhaltsverzeichnis

| Aufruf der aktuellen Platzbelegung (ohne Registrierung oder Anmeldung)    | 3  |
|---------------------------------------------------------------------------|----|
| Registrieren                                                              | 6  |
| Als registrierter Benutzer die eigenen Daten ansehen/korrigieren/ergänzen | 7  |
| Meine Buchungen                                                           | 7  |
| Info                                                                      | 8  |
| Meine Anlagen                                                             | 8  |
| Meine Daten                                                               | 8  |
| Einzelstunden buchen (nur als registrierter Benutzer)                     | 10 |
| BookandPlay auf Smartphone/Tablet                                         | 10 |
| Buchung mit PayPal                                                        | 10 |

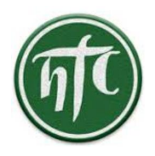

Aufruf der aktuellen Platzbelegung (ohne Registrierung oder Anmeldung)

Es gibt mehrere Möglichkeiten den aktuellen Hallen-Buchungpslan des HTC aufzurufen:

1. Möglichkeit: Aufruf über die Homepage des Husumer TC

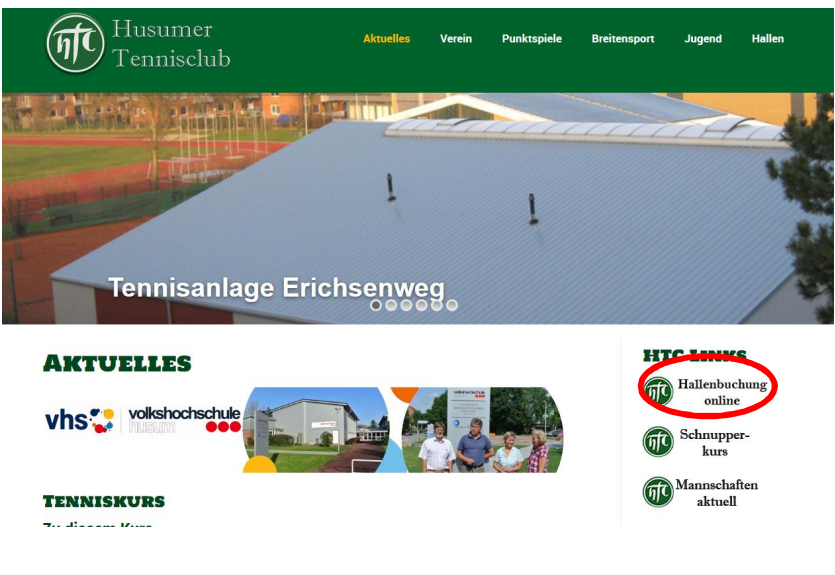

oder

Menüpunkt "Hallen" – Unterpunkt "Hallenbuchung online"

| Husumer<br>Tennisclub                                                                                                    | Aktuelles                                       | Verein         | Punktspiele                    | Breitensport                            | Jugend                                                                                                    | Hallen                                                                                                    |
|----------------------------------------------------------------------------------------------------|-------------------------------------------------|----------------|--------------------------------|-----------------------------------------|----------------------------------------------------------------------------------------------------|----------------------------------------------------------------------------------------------------|
| HALLENBUCHUNG ON<br>Ab der Wintersaison 2018/19 verwalten wir die Hallenbelegur<br>Play.                                                             | ILINE<br>1g über das online-Bu                  | chungssystem   | n der Firma Book and           | t I I I I I I I I I I I I I I I I I I I | fream<br>Begin Internet and 200<br>Automatical and 200                                                                                                    | 10                                                                                                    |
| Bitte beachten:<br>Buchungen sind nur für Mitglieder des HTC möglich. Neue N<br>Die Wintersaison beginnt am 17. September 2018. Buchunge<br>möglich. | fitglieder sind immer<br>1 sind nur innerhalb v | herzlich willk | ommen!<br>/or einem Spieltermi | Internet Stores                         | in the second second se | : In and In a second second seco |
| -> Hier geht's zum HTC-Hallenbelegungsplan und zum Bucht                                                                                             | ingssystem -> BO                                | OKAND          | PLAY                           | Consten<br>Frank<br>Sector              | n Stybolkowski<br>Ar Physiotrospe<br>odentale in o<br>pyto Acons<br>I bal 4065 prot                                                                                                    | yead<br>bi lag<br>data<br>anata                                                                                                    |
| ACHTUNG: Es wird immer das Tagesdatum angezeigt. Um d<br>17.09.2018 angeben.                                                                         | len aktuellen Belegun                           | ngsplan zu seh | nen, bitte Datum               |                                         | n later stravburd for<br>we have alter vitated for<br>for the control of the control of the                                                                                                    |                                                                                                    |

Durch Anklicken von "BOOKANDPLAY" wird direkt der heutige Hallenbelegungsplan aufgerufen.

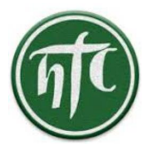

#### 2. Direkter Aufruf BookandPlay:

Geben Sie in Ihrer Browser-Adresszeile (Internet Explorer, Firefox, Chrome, Safari o.ä.) dieAdressewww.bookandplay.deein.

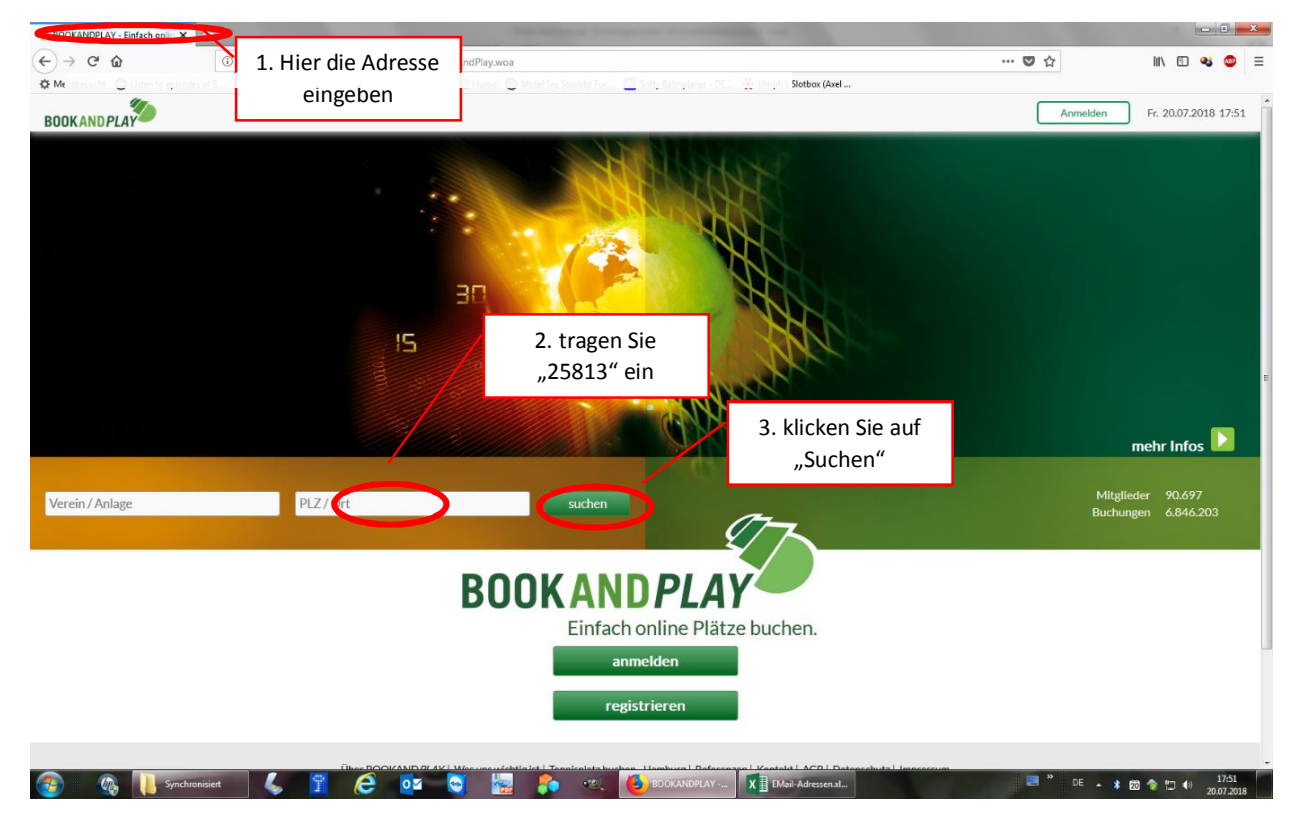

Abbildung 1: Startseite von bookandplay im "Firefox"-Internet Browser

Es öffnet sich eine Seite auf der der Husumer Tennisclub gefunden wurde.

BOOKANDPLAY Anmelden Fr. 20.07.2018 17:52 Vereinssuche Verein / Anlage 25813 Registrierte Vereine bei BOOKANDPLAY PLZ/Ort ∧ Verein ∨ Buch Husumer Tennisclub e.V. 25813 Husun Mitglied / Gast Noch nicht registrierte Vereine bei BOOKANDPLAY Verein PLZ/Ort er Tennisclub 25813 Husi Verein empfehler

Klicken Sie bitte auf den markierten Namen des Husumer Tennisclub e.V.

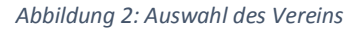

3. Sie können sich auch auf dem Smartphone die BookAndPlay-App installieren (verfügbar für Apple und Android Geräte im App-Store). Die Vorgehensweise ist dieselbe wie oben - nur auf einem kleineren Bildschirm.

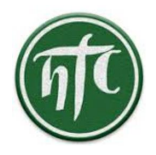

Ihnen wird jetzt die aktuelle Tagesbelegung der zu buchenden Plätze angezeigt.

|   | BOOKANDPLAY                |                                     | _                                                    |                                    | Anmelden Fr. 20.07.2018 17:54 |
|---|----------------------------|-------------------------------------|------------------------------------------------------|------------------------------------|-------------------------------|
|   |                            | Ihre Anlage: Husumer Tennisclub e.V | 4 • Erichsenweg 23, 25813 Husum • 04841 4947 • info@ | @husumer-tc.de + www.husumer-tc.de |                               |
| < | Zur Wochenansicht wechseln | 1<br>Platz auswählen                | 2<br>Berechnung                                      |                                    | Auswahl buchen                |
|   |                            |                                     | Halle Husumer TC                                     |                                    |                               |
|   |                            | Sandplatz 1                         | Sandplatz 2                                          | Teppichplatz                       |                               |
|   | 06:00 - 07:00              |                                     |                                                      |                                    | 06:00 - 07:00                 |
|   | 07:00 - 08:00              |                                     |                                                      |                                    | 07:00 - 08:00                 |
|   | 08:00 - 09:00              |                                     |                                                      |                                    | 08:00 - 09:00                 |
|   | 09:00 - 10:00              |                                     |                                                      |                                    | 09:00 - 10:00                 |
|   | 10:00 - 11:00              |                                     |                                                      |                                    | 10:00 - 11:00                 |
|   | 11:00 - 12:00              |                                     |                                                      |                                    | 11:00 - 12:00                 |
|   | 12:00 - 13:00              |                                     |                                                      |                                    | 12:00 - 13:00                 |

Abbildung 3: aktuelle Tagesbelegung der zu buchenden Plätze

Durch Anklicken der Schaltfläche "Zur Wochenansicht wechseln" bekommen Sie eine Wochenübersicht der aktuellen Belegung.

| BOOKANDPLAY           |                                                                                                    |                         |                   |                             |                          |                 |                   |                          |                     |               | Anmelde           | in        | Fr. 20.07.2018 17:54 |
|-----------------------|----------------------------------------------------------------------------------------------------|-------------------------|-------------------|-----------------------------|--------------------------|-----------------|-------------------|--------------------------|---------------------|---------------|-------------------|-----------|----------------------|
|                       | Ihre Anlage: Husumer Tennischub e.V. • Erichsenweg 23, 25813 Husum • 04841 4947 • Info@husumer-tc.de • www.husumer-tc.de |                         |                   |                             |                          |                 |                   |                          |                     |               |                   |           |                      |
| Aur Tagesansicht weck | hseln<br>So, 22.07.2018 👼 🕨                                                                                              |                         | 1<br>Platz auswäh | len                         | 2<br>Berecht             | )<br>iung       |                   | 3<br>Bestätigu           | ng                  |               |                   | Au        | uswahl buchen 🌖      |
|                       |                                                                                                    |                         |                   |                             | Halle Hus                | imer TC         |                   |                          |                     |               |                   |           |                      |
|                       | Mo, 16.07.2018                                                                                                    | Di, 17.07.2018          |                   | Mi, 18.07.2018              | Do, 19.0                 | 7.2018          | Fr, 20            | 0.07.2018                | Sa, 21.07.2         | 018           | So, 22.07.201     | 18        |                      |
|                       | Sandplatz Sandplatz eppichplat:                                                                                          | Sandplatz Sandplatz epp | ichplat Sandpla   | tz Sandplatz eppichpl:<br>2 | t Sandplatz Sandp<br>1 2 | latz eppichplat | Sandplatz Sa<br>1 | ndplatz<br>2 eppichplat: | Sandplatz Sandplatz | eppichplat Sa | ndplatz Sandplatz | ppichplat |                      |
| 06:00 - 07:00         |                                                                                                    |                         |                   |                             |                          |                 |                   |                          |                     |               |                   |           |                      |
| 07:00 - 08:00         |                                                                                                    |                         |                   |                             |                          |                 |                   |                          |                     |               |                   |           | 07:00 - 08:00        |
| 08:00 - 09:00         |                                                                                                    |                         |                   |                             |                          |                 |                   |                          |                     |               |                   |           | 08:00 - 09:00        |
| 09:00 - 10:00         |                                                                                                    |                         |                   |                             |                          |                 |                   |                          |                     |               |                   |           | 09:00 - 10:00        |
| 10:00 - 11:00         |                                                                                                    |                         |                   |                             |                          |                 |                   |                          |                     |               |                   |           | 10:00 - 11:00        |
|                       |                                                                                                    |                         |                   |                             |                          |                 |                   |                          |                     |               |                   |           |                      |

Abbildung 4: Wochenansicht der aktuellen Belegung

HINWEIS: Start der Hallensaison ist der 17.9.2018 => Passen Sie das Datum an, wenn Sie vor dem 17.9.2018 den Hallenplan aufrufen wollen!

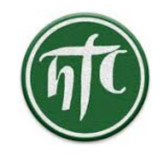

### Registrieren

Um Stunden online zu buchen müssen Sie sich zunächst registrieren und Ihre Registrierung von einem Systemverwalter aktivieren lassen.

Hinweis: Bitte starten Sie die Registrierung frühzeitig (mind. 1-2 Tage vor der Buchung), da die Systemverwalter nicht ständig erreichbar sind.

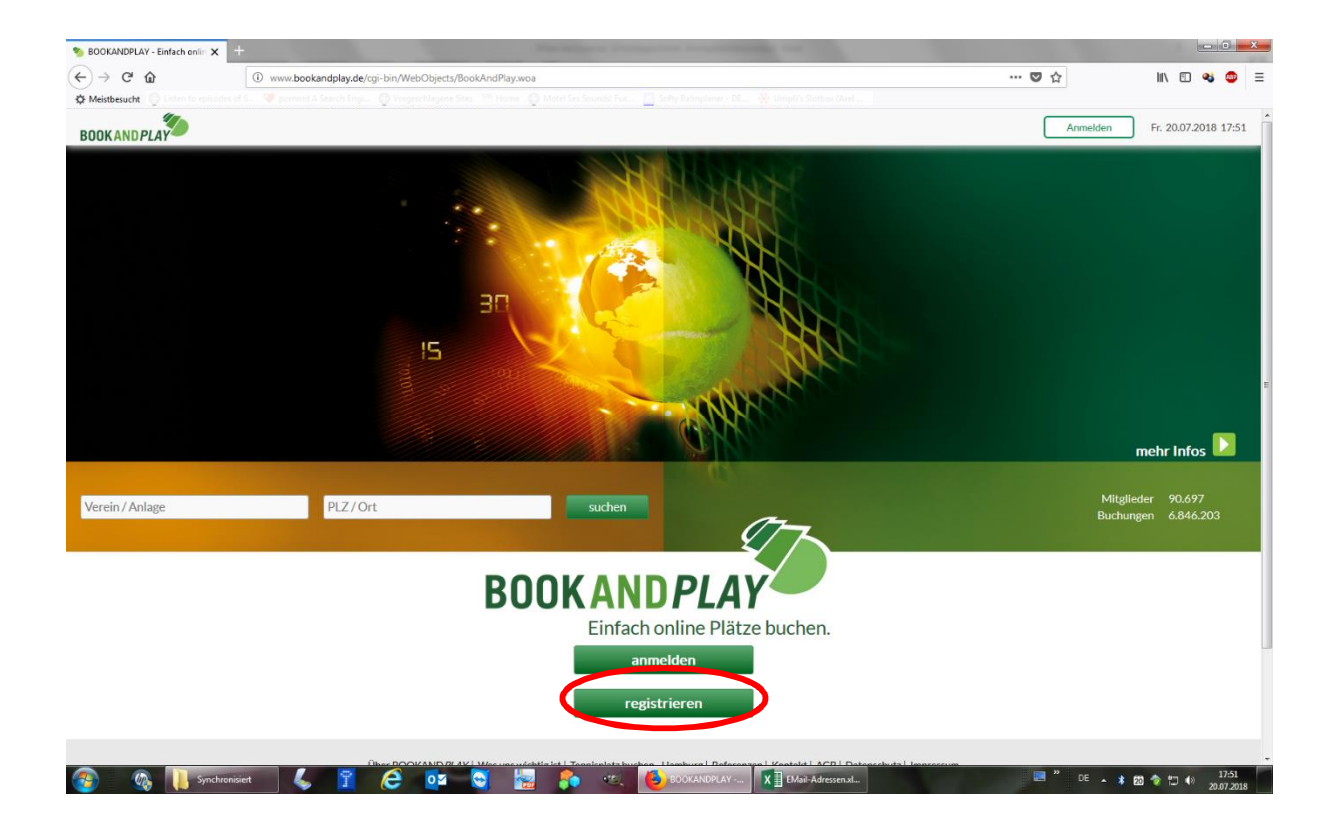

Betätigen Sie die oben gezeigte Schaltfläche registrieren Es wird Ihnen eine Eingabemaske präsentiert, in der Sie bitte Ihre Daten eingeben. Beachten Sie bitte die Pflichtfelder.

Wichtig: Sie können natürlich auch Phantasienamen bzw. –daten angeben. Beachten Sie aber, dass ein neuer Account vor der Freischaltung durch einen unserer Administratoren geprüft und freigegeben wird. Möchten Sie unter diesem Account Stunden buchen, so sollten die Angaben also korrekt sein.

Über die eingegebene EMail-Adresse teilt Ihnen das System dann die erfolgte Aktivierung sowie eventuelle Buchungsbestätigungen mit.

| ntc                         | r                  |                         |                         |                               | Hus<br>Eric<br>258       | umer Tenniscl<br>hsenweg 23<br>13 Husum | ub e.V. |
|-----------------------------|--------------------|-------------------------|-------------------------|-------------------------------|--------------------------|-----------------------------------------|---------|
| Willkommen bei BOO          | Geben Sie H<br>Mer | nier "hus"<br>nü den Hu | ein, könne<br>sumer Ten | en Sie über o<br>nisclub ausv | las Dropdown-<br>vählen. | * Pflichtfelder                         |         |
| Neues Benutzerkonto anlegen | / -                |                         | Persönlich              | e Daten                       |                          |                                         |         |
|                             |                    |                         | Anrede                  | 🔿 Frau                        | Herr                     | Titel                                   |         |
| Login*                      |                    |                         |                         |                               |                          | Vorname*                                |         |
| Passwort *                  |                    |                         | Nachname *              |                               |                          | Geburtstag (TT.MM.JJJJ)                 | •       |
| Passwort (Wiederholen) *    |                    |                         | Student/Se              | chüler/Azubi                  |                          |                                         |         |
| We mächten Sie huchen *     |                    |                         | Straße und H            | lausnummer *                  |                          |                                         |         |
| Wo mounten sie bachen       |                    | Hilfe                   | PLZ*                    |                               | Ort*                     |                                         |         |
|                             | Gast               | Mitglied                | Staat *                 |                               |                          |                                         | •       |
| Spielernummer               |                    |                         | Bundesland              | /Kanton *                     |                          |                                         | -       |
| Leistungsklasse             | bitte wählen       | •                       | Telefon *               |                               |                          |                                         |         |
| Beschreibung                | bitte wählen       | •                       | Mobil                   |                               |                          |                                         |         |
|                             |                    |                         | F-Mail*                 |                               |                          |                                         |         |

Hinweis: Wenn Sie über den Link aus der Homepage des HTC die Registrierung starten, ist das Feld "Wo möchten Sie buchen" mit "Husumer Tennisclub" vorbelegt

# Als registrierter Benutzer die eigenen Daten ansehen/korrigieren/ergänzen

Die \_\_\_\_\_\_-Schaltfläche auf dem Startbildschirm von BookandPlay bringt Sie zu einer Seite, auf der Sie Ihren Benutzernamen und Ihr Kennwort eingeben können um sich an Ihrem Account anzumelden.

Sie werden auf die Platzbelegungsübersicht weitergeleitet, über die man direkt Einzelstunden buchen kann, die oben auf der Seite aber auch verschiedene weitere Möglichkeiten bietet.

| BOOKANDPLAY                               | Platz buchen                 | elne Buchungen - Info                                                           | 🌺 Meine Anlagen 🗸 | 💄 Hallöle Gina 👻 | し Abmelden | So. 22.07.2018 11:24 |
|-------------------------------------------|------------------------------|---------------------------------------------------------------------------------|-------------------|------------------|------------|----------------------|
|                                           | Ihre Anlage: Husumer Tennisc | club e.V. • Erichsenweg 23, 25813 Husum • 04841 4947 • info@husumer-tc.de • www | w.husumer-tc.de   |                  |            |                      |
| Zur Wochenansicht wechseln So, 22.07.2018 | 1<br>Platz auswählen         | 2<br>Berechnung Bestä                                                           | 3)<br>tigung      |                  | Au         | iswahl buchen        |

#### Meine Buchungen

Durch Anklicken des Textzuges "**Meine Buchungen**" erhalten Sie ein kleines Untermenü über welches Sie Ihre getätigten bzw. gültigen Buchungen (ein Abonnement kann nur vom Systemverwalter gebucht werden).

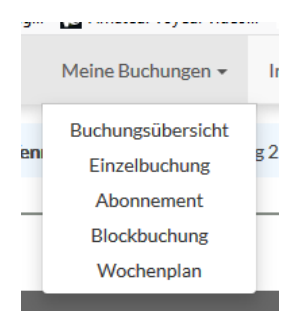

Abbildung 5: Belegungsübersicht mit Navigationsmenü, standardmäßig auf "Platz buchen" eingestellt.

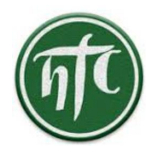

#### Info – zur Zeit keine Nutzung

#### Meine Anlagen

Sie können sich mit Ihrem Account auf verschiedenen Tennisanlagen zur Buchung freischalten lassen, bzw. zwischen den Belegungsplänen über das Menü "**Meine Anlagen**" schnell und unkompliziert wechseln.

|    | Meine Anlagen 👻         |  |  |  |  |  |  |
|----|-------------------------|--|--|--|--|--|--|
| al | Husumer Tennisclub e.V. |  |  |  |  |  |  |
| 81 | Anlage hinzufügen       |  |  |  |  |  |  |

#### Meine Daten

Eine Übersicht über die eigenen Daten erhalten Sie mit einem Klick auf Ihren Namen sowie anschließend dem darunter erscheinenden Menüpunkt "**Meine Daten**"

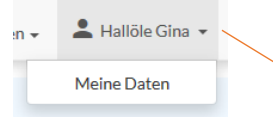

Es öffnet sich eine Übersichtsseite über Ihre Daten, die Sie hier auch ergänzen oder korrigieren können.

| Persönliche Daten  | Persönliche Daten |            |                                  |
|--------------------|-------------------|------------|----------------------------------|
| 🔒 Login-Daten      | Anrede            | <b>ا</b> ک | Dor hier eingegebene             |
| Or Passwort ändern | Titel             | ĭ \        | Name erscheint auf               |
| Mitgliedschaft     | Vorname *         |            | Ihrer Seite in der<br>Menüzeile. |
| Bankverbindung     | Nachname *        | :/ L       |                                  |
| 🛱 Finstellungen    | Begrüßungsname *  | 4          |                                  |
|                    | Geburtsdatum      |            |                                  |
|                    | Straße / Nr. *    | (          |                                  |
|                    | PLZ*              | 1          |                                  |
|                    | Ort*              |            |                                  |
|                    | Staat *           |            |                                  |
|                    | Bundesland *      |            |                                  |
|                    | leiefon *         |            |                                  |
|                    | Fax               |            |                                  |
|                    | Mobil             | [.         |                                  |
|                    | E-Mail *          |            |                                  |
|                    |                   |            |                                  |
|                    |                   | -          |                                  |

#### Abbildung 6: Persönliche Daten

Falls Sie hier Änderungen vornehmen, vergessen Sie bitte nicht, über die Schaltfläche **seichem** die Änderungen dauerhaft zu sichern.

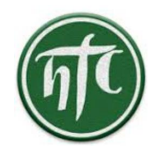

Falls Sie über das System Einzelstunden online buchen möchten, hinterlegen Sie bitte über "**Bankverbindung**" Ihre Kontodaten. Sie erleichtern dadurch die Abrechnung und helfen, Fehler zu vermeiden.

**ACHTUNG**: Sie können ziemlich alle Daten selber bearbeiten und ändern. Eine Ausnahme ist der **Anmeldename**, welcher nur vom Systemverwalter geändert werden kann. Nehmen Sie in einem solchen Fall direkten Kontakt auf.

Unter "Einstellungen" können Sie wählen, für wen Ihr Name in der Buchungsmatrix sichtbar sein soll.

Hinweis: "Mein Name soll in der Buchungsmatrix für jeden sichtbar sein" nicht anklicken, damit Ihr Name im Hallenplan im Internet nicht angezeigt wird.

| Einstellungen                                                                            |  |
|------------------------------------------------------------------------------------------|--|
| Mein Name soll in der Buchungsmatrix nur für angemeldete Vereinsmitglieder sichtbar sein |  |
| Mein Name soll in der Buchungsmatrix für jeden sichtbar sein                             |  |
| speichern                                                                                |  |

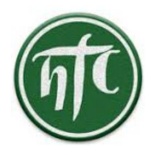

# Einzelstunden buchen (nur als registrierter Benutzer)

Über Platz buchen oben im Auswahlmenü gelangen Sie zur Belegungsübersicht.

Wenn Sie Einzelstunden buchen wollen navigieren Sie über den Kalender links oben zum gewünschten Datum und klicken dann auf ein freies Kästchen (WICHTIG: warten Sie bitte 1 oder 2 Sekunden bis das Kästchen zu einer dunklen Farbe wechselt bevor Sie das nächste Kästchen anklicken).

*Hinweis: ein Buchungszeitraum umfasst immer 30 min => wenn Sie eine Stunde buchen möchten, wählen Sie bitte 2 Kästchen.* 

Sie können beliebig viele Kästchen markieren. Durch einen weiteren Klick wird das Kästchen wieder frei.

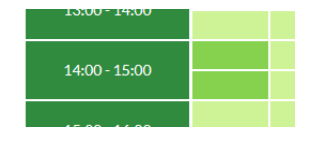

Abbildung 7: Beispiel markierte Kästchen für eine Platzbuchung

Haben Sie die gewünschte Zeit markiert, drücken Sie rechts oben auf Auswahl buchen 🕨 .

Ihnen wird jetzt eine Liste der ausgewählten Zeiten mit den dazugehörigen Kosten gezeigt.

Ist diese Liste korrekt, bestätigen Sie dieses bitte noch rechts oben mit einem Klick auf 🛛 buchen D .

Sie erhalten per EMail eine Buchungsbestätigung und die gebuchten Zeiträume sind für andere Personen jetzt nicht mehr buchbar und werden als "belegt" gekennzeichnet.

Hinweis: - Einzelstunden können 2 Wochen im Voraus gebucht werden

- Stornierungen sind bis 24 Stunden vor der gebuchten Stunde möglich

## BookandPlay auf Smartphone/Tablet

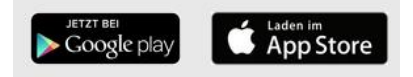

Im Google-Playstore bzw. im iOS-AppStore können Sie sich eine kostenfreie Mobilversion für BookandPlay herunterladen und auf Ihrem Mobilgerät installieren.

## Buchung mit PayPal

Obwohl **PayPal** als offizieller Partner von BookandPlay aufgeführt ist, kann diese Bezahlvariante bisher nicht genutzt werden.